IE 11 出現下列的訊息:

「Internet Explorer 已修改這網頁以協助防止跨網站指令碼攻擊」 這是因為 IE 近期的更新,把 XSS 篩檢程式作為默認打開造成的 首先要確認輸入的語法是安全的,可以把這個 XSS 篩檢程式關閉

解決方式:

先點選 IE 右上方齒輪的圖示,選擇「網際網路選項」

|                 |                    |               |         |  |               | ^        |
|-----------------|--------------------|---------------|---------|--|---------------|----------|
| <i> Orac</i> le | Appli              | <i> [</i> 正在等 | 候 f ×   |  | $\hbar \star$ | <b>8</b> |
|                 | 列印(P)              | )             |         |  |               | +        |
|                 | 檔案(F)              |               |         |  |               | •        |
|                 | 縮放(Z)              |               |         |  | •             |          |
|                 | 安全性(S)             |               |         |  | •             |          |
|                 | 將網站新增到 [開始] 功能表(M) |               |         |  |               |          |
|                 | 檢視下:               | 載(N)          |         |  | Ctrl+         | J        |
|                 | 管理附加元件(M)          |               |         |  |               |          |
|                 | F12 開發人員工具(L)      |               |         |  |               |          |
|                 | 移至釘選的網站(G)         |               |         |  |               |          |
|                 | 相容性                | 檢視設定(B)       |         |  |               |          |
| C               | 網際網                | 路選項(O)        |         |  |               |          |
|                 | 關於 In              | ternet Expl   | orer(A) |  |               |          |

## 切到「安全性」頁籤,點「信任的網站」,點「網站」按鈕,

| 🤗 國立喜義大學後喜管理多統 - Internet Explorer |         |                |             |                        |
|------------------------------------|---------|----------------|-------------|------------------------|
| 新院網路選項                             |         |                |             | ▲ ▲ ▲ 同立支業大學後奏答理多      |
|                                    |         |                |             |                        |
|                                    |         |                |             |                        |
|                                    |         |                |             |                        |
| 這則要懷視或變更女主性設定的画家。                  |         |                |             |                        |
|                                    | 一個    🥖 | 溫項 ▼           |             |                        |
|                                    |         |                |             |                        |
|                                    |         |                |             |                        |
| 信任的網站 網站(5)                        | 曾子項目」   | [預寬] [無障礙限測] 不 | 見已通過無障礙機器被測 |                        |
| 這個區域包含您相信不會損害電腦或檔案的                |         |                |             |                        |
|                                    | 建置相關資   | 料              |             |                        |
| 注意にはなって、本語を見て、                     |         |                | 日婚祖堂・       | Nonk and commission of |
| 此團級的安王性等線(6)                       |         | ~              | 日1元1元國 •    | □(僅用於建結)               |
| 白針                                 | 夏示於樹狀   | ☑ 顯示於層級列表      |             |                        |
| 白打铃定。                              | 頂示點閱率   |                |             |                        |
| - 若要變更設定,諸按一下[自訂等級]。               |         |                |             |                        |
| - 石安使用建筑软儿,黄按一下【黄软寺级】。             |         | 100 T . 00 T 4 |             |                        |
|                                    |         |                |             | 番稿已通過                  |
| □ 0円文休護候科(需要単 自訂等級(C) 預設等級(D)      | /08/01  |                | 審核人員:       | 電子計算機中心 電算中心           |
| g 版新有属域面設备預設等30.001                |         |                | 發布人員:       | 電算中心                   |
|                                    | 中心      |                | 修改時間:       | 2011/6/24 下午 04:12:35  |
|                                    |         |                |             |                        |
|                                    |         |                |             |                        |
|                                    |         |                |             |                        |
| <b>確定 取消</b> 套用(4)                 | )       |                |             |                        |
| (1985)な河 (第二)                      |         |                |             |                        |
|                                    |         |                |             |                        |
|                                    |         |                |             |                        |
| 》"二》"如果"的"二"》""一"》""一"             |         |                |             |                        |

## 將 https://www.ncyu.edu.tw 新增加入信任的網站,新增後按關閉

| G      | 國立宣義大學後臺管理条统 - Internet Exalorer<br>纲際纲將還項             | ? X  | 1      |           |           |
|--------|--------------------------------------------------------|------|--------|-----------|-----------|
| ٢      | 信任的網站                                                  | xI   |        |           | - 🔒 🐓     |
| †<br>₹ | 您可從此區域新增及移除網站。這個區域的所有網站會使用區域的安全性設定。                    |      |        |           |           |
|        | 將這個網站新增到區域(D):                                         |      |        |           |           |
|        | https://www.ncyu.edu.tw 新增(A)                          | ]    |        | 器検測       |           |
|        | 網站(\W):                                                |      |        | 100104270 |           |
|        | http://*.masterlink.com.tw http://172.30.119.171 移除(R) | ]    | 建置相關資料 |           |           |
|        | http://172.30.119.172                                  |      |        | 目標視窗:     | _blank    |
|        | http://eadm.ncku.edu.tw<br>http://ecpa.cpa.gov.tw      |      | ■      |           |           |
|        | ▼ 此區域內的所有網站需要伺服器驗證 (https:)(\$)                        |      | 夏示點閱率  |           |           |
|        |                                                        |      |        | 00 🗸 :    | 00 🗸      |
|        | 閣閉(C)                                                  |      | [      | 審核狀態:     | 審稿已通      |
|        | 新取動 Internet                                           | ┛║   | 708/01 | 審核人員:     | 電子計算      |
| 諙      | 將所有區域重設為預設等級(R                                         |      | 計算機中心  | 發布人員:     | 電算中心      |
|        |                                                        |      | 中心 1   | 修改時間:     | 2011/6/24 |
|        |                                                        | 1/43 |        |           |           |
|        |                                                        | 1(4) |        |           |           |
|        | □ 相關資訊 (顯示)<br>□ 約時聲音相關實證<br>□ 次量統計-源自<br>□ 網頁問題聯絡」    |      |        |           |           |

選擇「信任的網站」,之後再點選「自訂等級」

| 網際網路選項 ? ×                                                             |  |  |  |  |
|------------------------------------------------------------------------|--|--|--|--|
| 一般 安全性 隱私權 內容 連線 程式 進階                                                 |  |  |  |  |
|                                                                        |  |  |  |  |
| 選取要檢視或變更安全性設定的區域。                                                      |  |  |  |  |
| 🛛 🥥 🔩 🗸 🚫 🔓                                                            |  |  |  |  |
| 網際網路 近端內部網 信任的網站 🛛                                                     |  |  |  |  |
| 信任的網站<br>這個區域包含您相信不會損害電腦或檔案的<br>網站。<br>網站。                             |  |  |  |  |
| 這個區域中具有網站。                                                             |  |  |  |  |
| 此區域的安全性等級(L)                                                           |  |  |  |  |
| <b>自訂</b><br>自訂設定。<br>- 若要變更設定,諸按一下 [自訂等級]。<br>- 若要使用建議設定,諸按一下 [預設等級]。 |  |  |  |  |
| ■ 啟用受保護模式 (需要重新<br>自訂等級(C) 預設等級(D)<br>散動 Internet Explorer)(P)         |  |  |  |  |
| 將所有區域重設為預設等級(R)                                                        |  |  |  |  |
|                                                                        |  |  |  |  |
| <b>確定 取消</b> 套用(A)                                                     |  |  |  |  |

在「設定」的許多選項內(大約中間位置),找到「啟用 XSS 篩選器」, 選擇「停用」後重開 IE 就可以了。

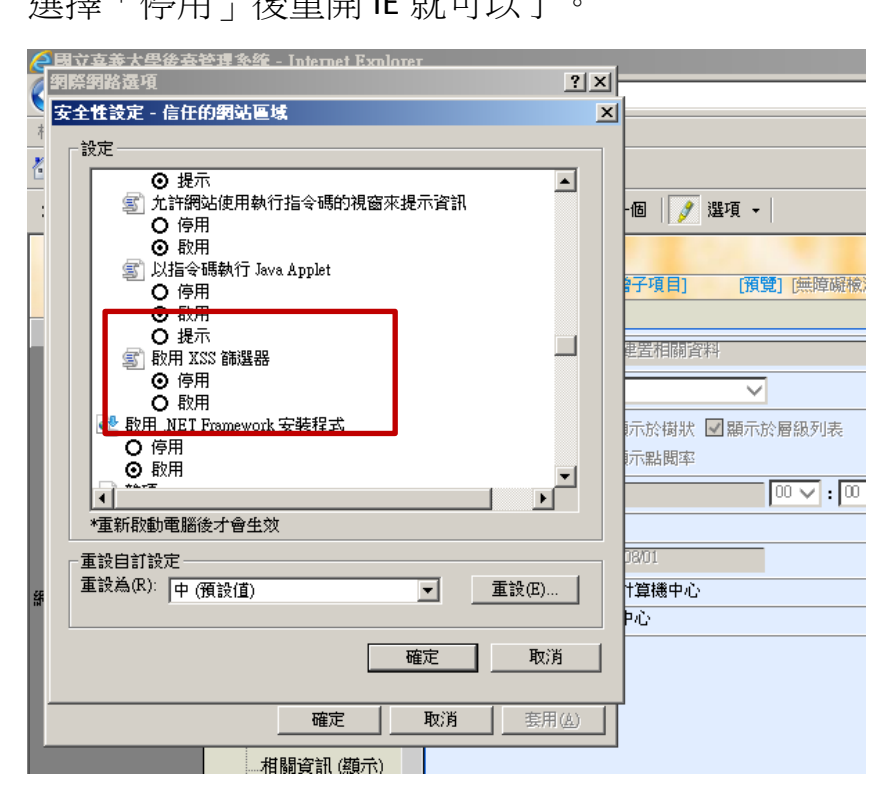